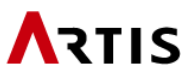

# Artis DSPViewer のダウンロードとインストール

Artis DSPViewerは、アーティス株式会社が開発したDCAM(Documents & Contents Access Management)の専用ブラウザです。当ブラウザは、Windowsのパソコンでご利用になれます。このページでは、インストール手順を説明します。

## <u>Windows 10の手順</u>

(A) 旧バージョンのDSPViewerが インストールされていない場合 ステップ5へ進みます。

> (B) 旧バージョンのDSPViewerが インストールされている場合
>  旧バージョンのDSPViewerを削除し ます。スタートメニューから
>  「すべてのアプリ」
>  「Windowsシステムツール」
>  「コントロールパネル」を順にクリックします。

**2** コントロールパネルの「プログラムの アンインストール」をクリックします。

プログラムと機能の「DSPViewer」を 右クリックし、「アンインストールと変 更」をクリックします。

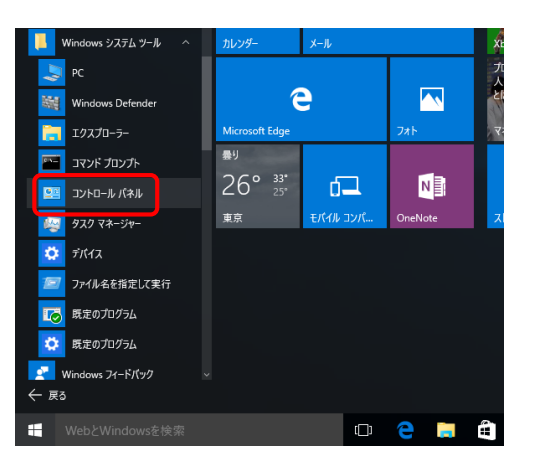

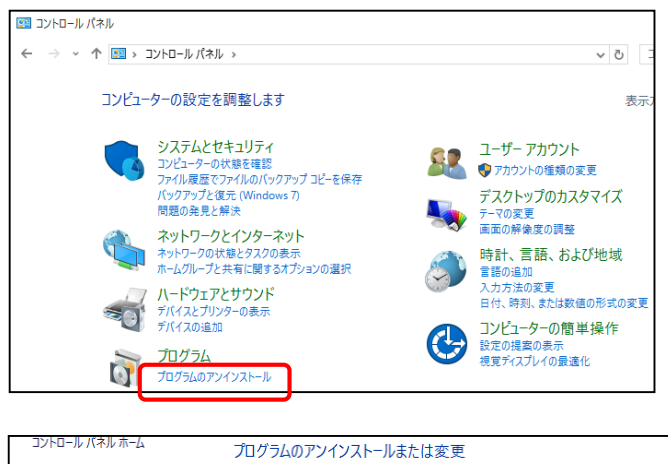

|   | コントロール バイル バーム<br>インストールされた更新プログラムを<br>表示<br>Windows の機能の有効化または<br>無効化 | プログラムのアンイン                                                               | ソストールまたは変更 |       |  |
|---|------------------------------------------------------------------------|--------------------------------------------------------------------------|------------|-------|--|
|   |                                                                        | フロクラムをアンインストールするには、一覧からフロクラムを選択して [アンインストール]、[変更]、ま<br>たは (修復] をクリックします。 |            |       |  |
| ľ |                                                                        | 整理 ▼                                                                     |            |       |  |
|   |                                                                        | 名前                                                                       | ~          | 発行元   |  |
|   |                                                                        | ኛ DSPViewer2                                                             |            | Artis |  |

4.

DSPViewerの保守の「このコンピュー タからアプリケーションを削除しま す。」を選択し、OKをクリックします。 アンインストーラが起動し、 DSPViewerが削除されます。

※DSPViewerの削除後、デスクトップ アイコンが残った場合は削除してくだ さい。

| DSPViewer2 の保守          | 1           |       |          | ×     |  |
|-------------------------|-------------|-------|----------|-------|--|
| DSPViewer2<br>必要な保守の権   | 重類を選択してください | ۱.,   |          | Ŷ     |  |
| ● アプリケーションを以前の状態に復元します。 |             |       |          |       |  |
| <ul> <li></li></ul>     |             |       |          |       |  |
|                         |             | OK(O) | キャンセル(C) | 詳細(M) |  |
|                         |             |       |          |       |  |

Artis\_DSPViewer2

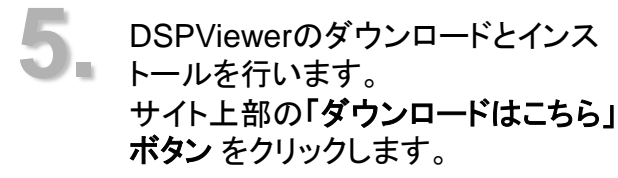

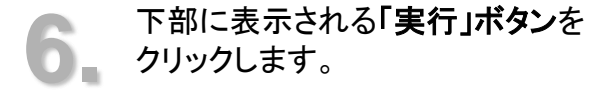

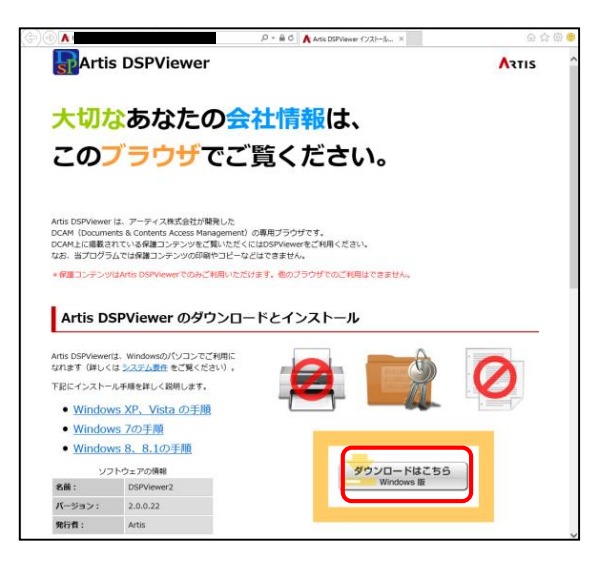

| Artis DSPView<br>DCAM (Docum<br>DCAM上に掲載<br>なお、当プログ | ver は、アーティス株式会社が開発した<br>ments & Contents Access Nanagement)の専用プラウザです。<br>それている機能コンテンツをご取いたぞくにはDSPVewerをご利用ください。<br>グラムは時間コンテンジの使用やコームとはできません。 |   |
|-----------------------------------------------------|----------------------------------------------------------------------------------------------------|---|
| *保護コンテン                                             | >ツはArtis DSPViewerでのみご利用いただけます。他のブラウザでのご利用はできません。                                                                                             |   |
|                                                     |                                                                                                    |   |
| Artis D                                             | DSPViewer のダウンロードとインストール                                                                                                    |   |
|                                                     |                                                                                                    | _ |
| Artis DSPView                                       | verは、Windowsのパソコンでご利用に                                                                                                    |   |
| なれます (詳し                                            |                                                                                                    |   |
| ト記にインスト                                             |                                                                                                    |   |
| <ul> <li>Winde</li> </ul>                           | ows XP、Vista の手順                                                                                                    |   |
| <ul> <li>Winde</li> </ul>                           | ows 7の手順                                                                                                    |   |
| <ul> <li>Windo</li> </ul>                           | <u>ows 8、8.1の手順</u>                                                                                                    |   |
| 2                                                   | リフトウェアの情報 ダウンロードはこちら                                                                                                    |   |
| 名前:                                                 | DSPViewer2 Windows Its                                                                                                    |   |
| 15-3                                                | ×                                                                                                    |   |
| 発行者                                                 | dcam-system.jp から setup.exe (478.18) を実行または保存しますか?                                                                                            |   |
|                                                     | の爆発のファイルは PC に開設を起こす可能性があります。 事任(R) 保存(S) ▼ キャンセル(C)                                                                                          |   |

#### アプリケーションのインストール の「インストール」をクリックしま す。

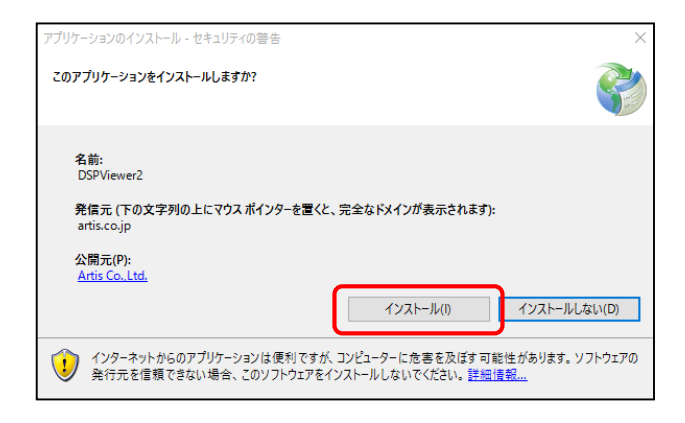

WindowsによってPCが保護されました画面が表示される場合は、「詳細情報」をクリックします。

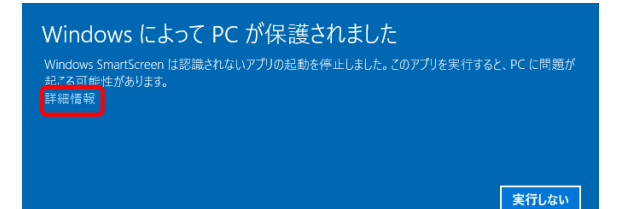

「実行」をクリックします。

Windows によって PC が保護されました Windows SmartScreen は認識されないアプリの起動を停止しました。このアプリを実行すると、PC に問題が 起こる可能性があります。

アプリ: DSPViewer.ex 発行元: 不明な発行元

実行しない

実行

**10** PDFビューアをインストールしてい ない場合は、警告が表示されます。

> PDFビューアをインストールしてい ない場合は、一部のコンテンツが 閲覧できません。別途インストー ルしてください。

OKをクリックしてください。

※PDFビューアがインストールさ れている場合でも、一度も起動さ せていないと警告が表示されます。 OKをクリックしてください。

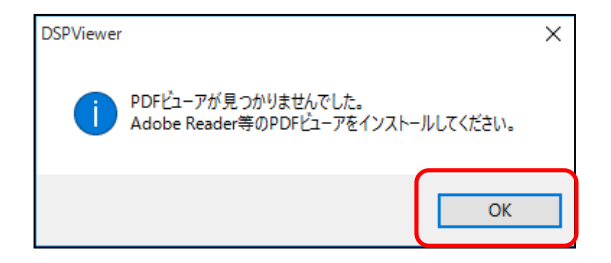

DSPViewerが起動し、 インストール完了です。

※その後、指定されたURLをアド レスバーに入力し、利用開始とな ります。お客様ごとにURLが異な りますので、ご不明な方は勤務先 の主管部署担当者にご確認ください。

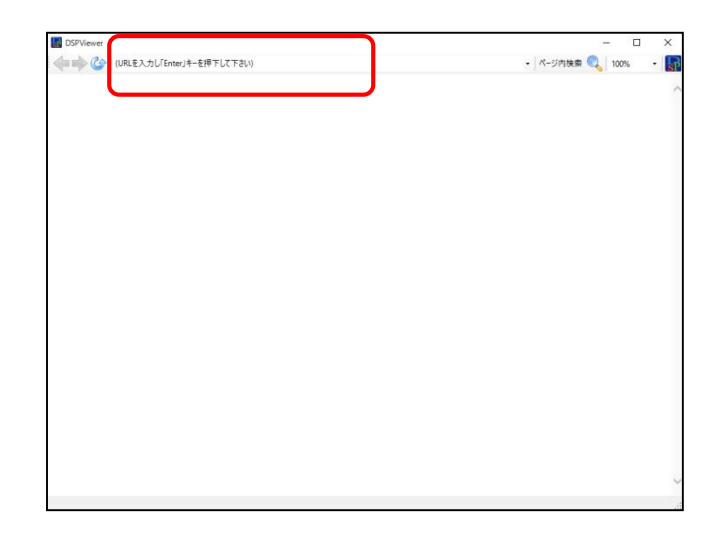

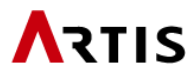

## 起動方法について

### (A) デスクトップ上のアイコンから起動させる場合

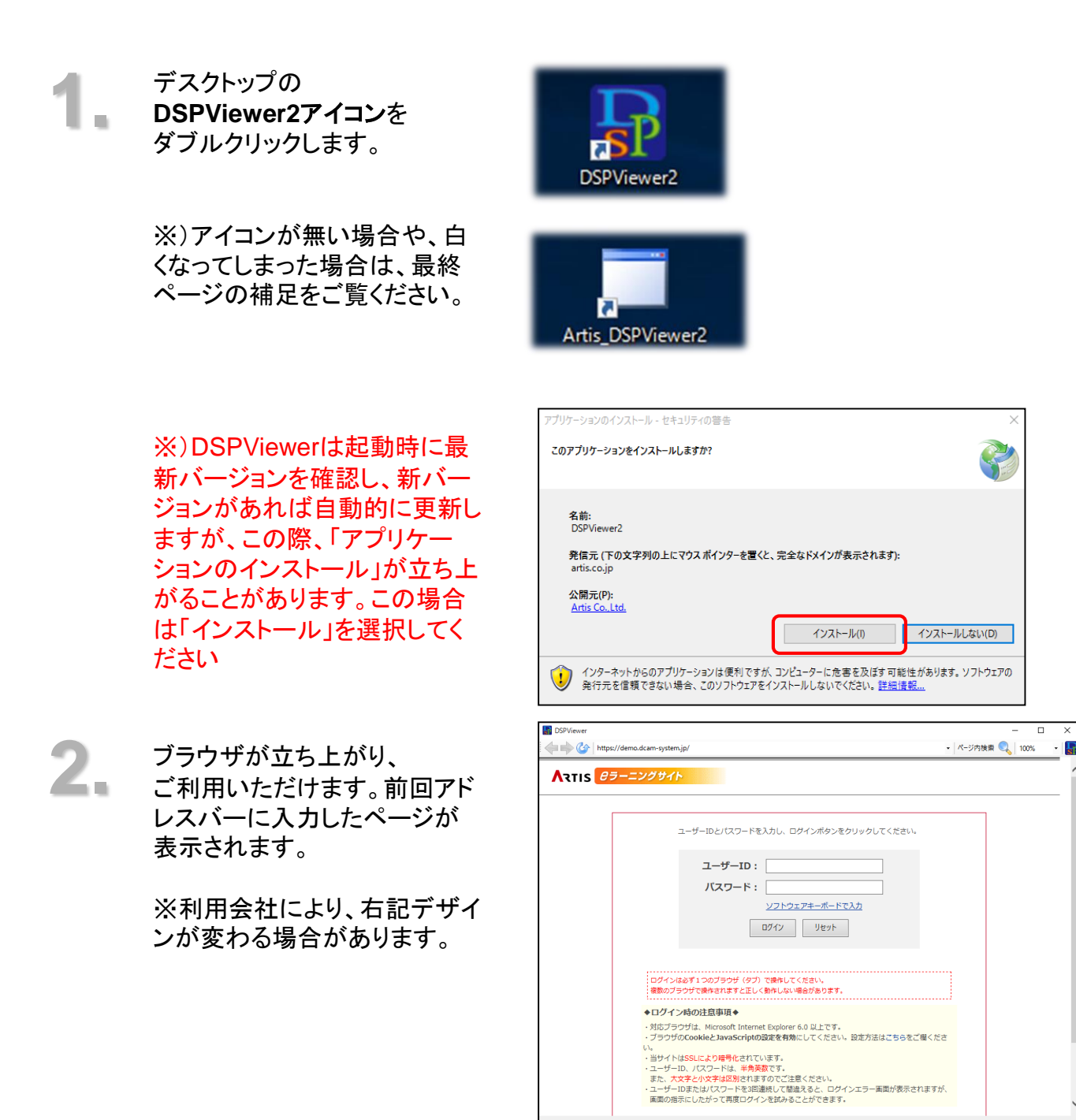

#### (B) スタート画面から起動させる場合

スタート画面から 「すべてのアプリ」 「Artis」 「DSPViewer2」 を順にクリックします。

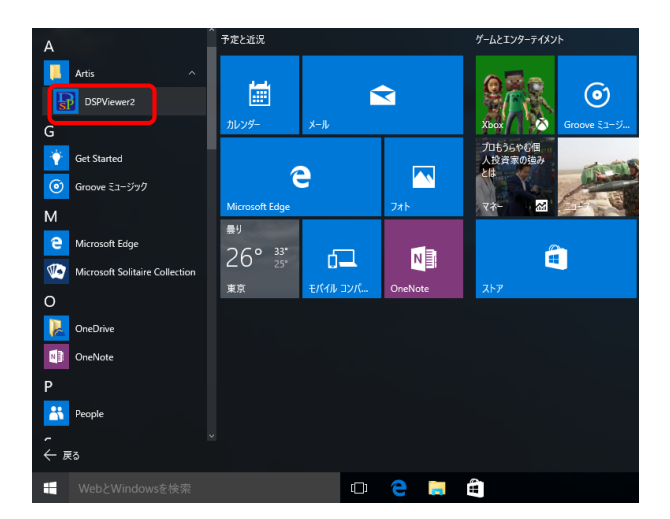

※)DSPViewerは起動時に最 新バージョンを確認し、新バー ジョンがあれば自動的に更新し ますが、この際、「アプリケー ションのインストール」が立ち上 がることがあります。この場合 は「インストール」を選択してく ださい

**2.** ブラウ ご利用 レスバ

ブラウザが立ち上がり、 ご利用いただけます。前回アド レスバーに入力したページが 表示されます。

※利用会社により、右記デザ インが変わる場合があります。

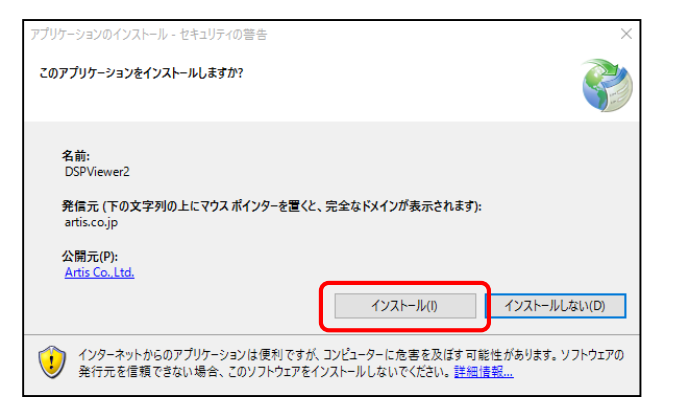

| https://demo.dcam-s                                     | ystem.jp/                                                                                                    | - [           | • × |
|---------------------------------------------------------|----------------------------------------------------------------------------------------------------|---------------|-----|
|                                                         |                                                                                                    |               |     |
|                                                         | <u>ソフトウェアキーボードで入力</u><br>ログイン リセット<br>インほどす1 コのプランザ (タブ) で使作してくたさい、<br>のプランザで使作れますと言いく使んしない場合があったす。                                                                                                    |               |     |
| ◆ロン<br>・対抗<br>・プラ<br>・<br>・<br>当り<br>・<br>また<br>・<br>国際 | フイン時の注意事項 ●<br>プラウザは、Microsoft Internet Explorer 6.0 以上です。<br>ウサケのCookieとJavaScriptの資産を有効にしてください。 設定方法はごちらをご<br>イトはSSLにより時代にないます。<br>サーロ。バスワードは、半角発致です。<br>。 大文学を小文学は空影され客すのでご注意ください。<br>ゲーロをおいくバフードを減減後して簡単さると、ログインエラー素面が表示され<br>の扱示にしたがって再度ログインを読みることができます。 | 握くださ<br>れますが、 |     |

※「DSPViewerはくユーザーの切り替え>機能には対応しておりません。くユーザーの切り替え >機能を利用して、1台のパソコンに同時に複数のIDでログインしている場合、DSPViewerを起 動できないことがあります。起動できない場合には他のユーザーをログオフしてください。

(C) Artis Co., Ltd. All Rights Reserved

#### ※)デスクトップアイコンが無い場合、白くなってしまった場合

前ページの、「(B)スタートボタンから起動させる場合」の手順で DSPViewerを起動し、F1キーを押します。

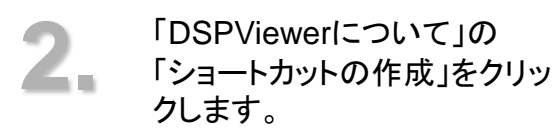

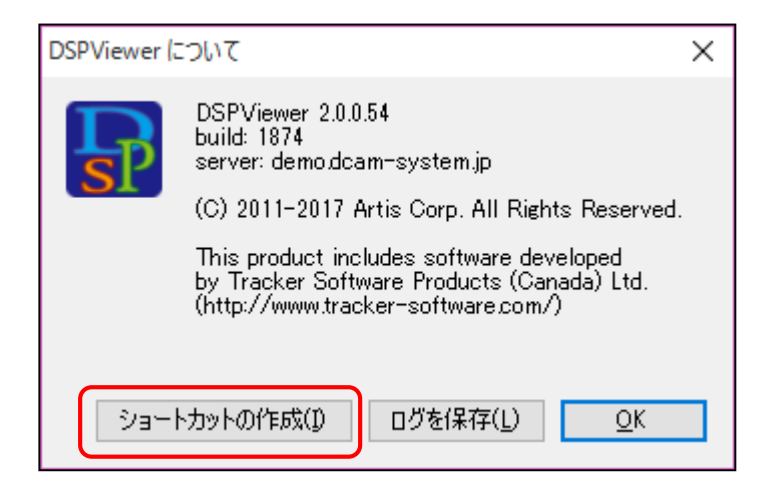

3.

デスクトップに新しくアイコンが 作成され、以後はこちらをダブ ルクリックすることで DSPViewerを起動させること が可能です。

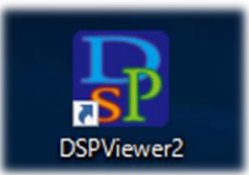

#### お問い合わせ先

アーティス株式会社 お客さまサポート窓口 E-mail: support@infobank.co.jp

2019年9月 第1.2版